# Getting started with python-urx

## 1 Setup

#### 1.1 UR5 ROBOT

- Start up UR5 to the main screen.
- Note the robot IP address by clicking "About" on the Polyscope main page.
- To use the gripper, it must first be activated
  - Program Robot > Installation > Gripper > Activate

#### 1.1.1 UR5e robot

• In addition to the above steps, ensure the "Remote Control" option is selected from the topright corner.

#### 1.2 WORKSTATION

- Install Python 3 (and pip if necessary)
- Install numpy package
  >> pip install numpy
- Download urx (NOTE: the package available from pip appears to be outdated and cause unexpected errors to be thrown; please download the package directly from GitHub at <a href="https://github.com/SintefManufacturing/python-urx">https://github.com/SintefManufacturing/python-urx</a>)
- Ensure the 'urx' folder is in your Python working directory
- Connect to the robot router.

## 2 TEST CODE

#### 2.1 MOVING THE ARM

• Run the move\_arm.py script >> python move\_arm.py

#### 2.2 USING THE GRIPPER (ENSURE GRIPPER HAS BEEN ACTIVATED AS IN SECT. 1.1)

• Run the gripper.py script >> python gripper.py

## 3 CAPTURING AN IMAGE FROM THE CAMERA

#### The images captured by the UR5 camera can be accessed from:

http://< UR5 IP address >:4242/current.jpg?annotations=off

To test this, type the above address into a browser while connected to a robot router.

### 4 **REFERENCES**

- Python-urx Git repository:
  <u>https://github.com/SintefManufacturing/python-urx</u>
- <u>https://dof.robotiq.com/discussion/275/wrist-camera-live-image</u>